## Διαδικασία έκδοσης Cosmote Deals For You

Αρχικά θα πρέπει να επιλέξουμε την ημερομηνία και τον προορισμό για τον οποίο επιθμυμούμε να κάνουμε την κράτηση.

| Hµ/vío<br>05/06 | α Π.Ημ. Από<br>0 + PIR | AEUS              | Προς<br>✓ MITILINI     | Ωρι<br>. ~          | α Εταιρεία<br>K/Ξ BLUE STAR FEP | RIES     | , Av.  | .επιστρ. 🗌    |           |
|-----------------|------------------------|-------------------|------------------------|---------------------|---------------------------------|----------|--------|---------------|-----------|
| AITHΣ           | Η ΚΡΑΤΗΣΗ/ΕΚΔ          | OZH PYOMIZEIZ MHN | ΥΜΑΤΑ ΟΔΗΓΙΕΣ          |                     | ΩΡΑ ΑΝΑΧΩΡΗΣΗ                   | IΣ O ΩF  | ΑΑΦΙΞΙ |               | ΟΤΕΡΗ ΩΡΑ |
| #               | HM/NIA                 | АПО               | ΠΡΟΣ                   | ETAIPIA             | ΜΕΣΟ                            | AN.      | ΑФ.    | ΗΜ.ΑΦΙΞΗΣ     | SEASON    |
| @               | Te 05/06/2019          | PIRAEUS           | MITILINI               | K/E BLUE STAR FER   | NISSOS SAMOS                    | 20:00    | 07:45  | ∏e 06/06/2019 |           |
|                 |                        |                   |                        |                     |                                 |          |        |               |           |
|                 |                        |                   |                        |                     |                                 |          |        |               |           |
|                 |                        |                   |                        |                     |                                 |          |        |               |           |
|                 |                        |                   |                        |                     |                                 |          |        |               |           |
|                 |                        |                   |                        |                     |                                 |          |        |               |           |
|                 |                        |                   |                        |                     |                                 |          |        |               |           |
|                 |                        |                   |                        |                     |                                 |          |        |               |           |
| ΔΡΟ             | MOAOFIO : [1/1]        | Te 05/06/2019 PIR | AEUS -> MITILINI : 20: | 00 K/E BLUE STAR FE | RRIES / NISSOS SAMOS            | <u>i</u> |        |               |           |
|                 |                        |                   |                        |                     |                                 |          |        |               |           |

Αφού επιλέξουμε το δρομολόγιο, θα πρέπει πατώντας το **F3** να επιλέξουμε την θέση. Αφού επιλεγεί και η θέση πατάμε το esc. Στην συνέχεια πατώντας το **F8**, γίνεται αυτόματα η αντιστροφή του προορισμού οπότε καλούμαστε να επιλέξουμε μόνο την ημερομηνία επιστροφής.

| Hµ/vi | ία Π.Ημ. Απά     |                   | Προς                  | Ωρ                   | α Εταιρεία          |         | Av.      | επιστο.       | ]<br>(1997) |   |
|-------|------------------|-------------------|-----------------------|----------------------|---------------------|---------|----------|---------------|-------------|---|
| 15/08 |                  | ILINI             | PIRAEUS               | <u> </u>             | NE BLUE STAR FEI    | RIES    | <u> </u> |               | . 1         |   |
| AITH  | ΣΗ ΚΡΑΤΗΣΗ/ΕΚΔ   | ΟΣΗ ΡΥΘΜΙΣΕΙΣ ΜΗΝ | ΥΜΑΤΑ ΟΔΗΓΙΕΣ         |                      | ΩΡΑ ΑΝΑΧΩΡΗΣ        | HΣ O ΩF | ΡΑΑΦΙΞΗ  |               | ΓΟΤΕΡΗ ΩΡΑ  |   |
| #     | HM/NIA           | ΑΠΟ               | ΠΡΟΣ                  | ETAIPIA              | ΜΕΣΟ                | AN.     | ΑФ.      | ΗΜ.ΑΦΙΞΗΣ     | SEASON      | ^ |
| 0     | Te 05/06/2019    | PIRAEUS           | MITILINI              | K/E BLUE STAR FER    | NISSOS SAMOS        | 20:00   | 07:45    | ∏e 06/06/2019 |             |   |
| 0     | Σα 15/06/2019    | MITILINI          | PIRAEUS               | K/E BLUE STAR FER    | NISSOS RODOS        | 10:00   | 20:45    | Σα 15/06/2019 |             |   |
|       |                  |                   |                       |                      |                     |         |          |               |             |   |
|       |                  |                   |                       |                      |                     |         |          |               |             |   |
|       |                  |                   |                       |                      |                     |         |          |               |             | _ |
|       |                  |                   |                       |                      |                     |         |          |               |             | _ |
|       |                  |                   |                       |                      |                     |         |          |               |             | - |
|       |                  |                   |                       |                      |                     |         |          |               |             |   |
|       |                  |                   |                       |                      |                     |         |          |               |             | _ |
|       |                  |                   |                       |                      |                     |         |          |               |             |   |
|       |                  |                   |                       |                      |                     |         |          |               |             | ~ |
| ΔPC   | IMOAOFIO : [2/2] | Σα 15/06/2019 ΜΙΤ | ILINI -> PIRAEUS : 10 | :00 K/E BLUE STAR FE | RRIES / NISSOS RODO | S       |          |               |             |   |
|       | Réan             | Au8               |                       | Dook # Ea            |                     |         |          |               |             |   |

Στη συνέχεια πατάμε το **Ctrl + F7** όπου από το drop down menu επιλέγουμε το project που μας ενδιαφέρει.

| <b>1µ/vi</b><br>15/06 | α ΙΙ.Ημ. Απο    | )<br>ILINI | . ↓<br>PIRAL             | EUS                                                                                          | οα Εταιρεια<br>K/Ξ BLUE STAR FERRIE | <mark>S</mark> γ Αν.επισ | тр. 🗌      |         |   |
|-----------------------|-----------------|------------|--------------------------|----------------------------------------------------------------------------------------------|-------------------------------------|--------------------------|------------|---------|---|
| AITHΣ                 | ΚΡΑΤΗΣΗ/ΕΚΔ     | ΟΣΗ ΡΥ     |                          | <u></u>                                                                                      | ΩΡΑ ΑΝΑΧΩΡΗΣΗΣ                      | Ο ΩΡΑ ΑΦΙΞΗΣ             |            | ΕΡΗ ΩΡΑ |   |
| #                     | HM/NIA          |            | . Coor.<br>Self          |                                                                                              |                                     | ×                        | .ΑΦΙΞΗΣ    | SEASON  | ' |
| 0                     | Te 05/06/2019   | P          | ΔΡΟΜΟΛΟΓΙΟ : Τε 05/06/20 | 019 PIRAEUS -> MITILINI : 20:00                                                              | NISSOS SAMOS                        |                          | 5/06/2019  |         | 1 |
| 0                     | Σα 15/06/2019   | N          | ΔΡΟΜΟΛΟΓΙΟ : Σα 15/06/2  | 019 MITILINI -> PIRAEUS : 10:00                                                              | NISSOS RODOS                        |                          | 5/06/2019  |         |   |
|                       |                 |            | Επιλέξτε project         |                                                                                              |                                     | ~                        |            |         |   |
|                       | MQAOFIO : 12/21 | Σα 15/0    | Περιγραφή                | COSMOTE D-4U (2A)<br>COSMOTE D-4U (2A+1V)<br>COSMOTE D-4U (4A+1V)<br>COSMOTE D-4U (2A,2C+1V) |                                     | ~                        |            |         |   |
|                       | θέση<br>ECO     | · ·        | Επιλέξτε κατηγορία θέσης | <                                                                                            |                                     | >                        | /hol. Male | Fem.    | ^ |
|                       |                 |            | Karavoola ovibuaroa      |                                                                                              |                                     |                          | 10         |         |   |
|                       |                 | _          | κατηγορία σχηματός       |                                                                                              |                                     | ~                        | 20         |         |   |
| _                     |                 |            | κινητο τηλεφώνο          |                                                                                              |                                     |                          | 40         |         |   |
|                       |                 |            | voucher No               |                                                                                              |                                     |                          | 40         |         |   |
|                       |                 |            |                          | Κράτηση                                                                                      | Εξοδος                              |                          | 40         |         |   |
|                       | Τύπος οχήμ.     | 1          |                          |                                                                                              | 0 AT33                              |                          | 40         |         |   |

## Επιλέγοντας το project βλέπουμε και την περιγραφή αυτού

| Hμ/νία Π.Ημ. Από<br>15/06 0 Η ΜΙΤΙLΙΝΙ | Προς<br>V PIRAEUS                                                                                 | Ώρα Εταιρεία   * Κ/Ξ BLUE STAR FERRIES | Αν.επιστ | rρ. 🗌      | 87      |
|----------------------------------------|---------------------------------------------------------------------------------------------------|----------------------------------------|----------|------------|---------|
|                                        |                                                                                                   |                                        | ΦΙΞΗΣ    |            | ΈΡΗ ΩΡΑ |
| # HM/NIA 🧠                             |                                                                                                   |                                        | ×        | .ΑΦΙΞΗΣ    | SEASON  |
| Τε 05/06/2019 PI Ο ΔΡΟΜΟΛΟΓΙΟ :        | Tε 05/06/2019 PIRAEUS -> MITILINI : 2                                                             | 20:00 NISSOS SAMOS                     |          | 6/06/2019  |         |
|                                        | $\Sigma a \ 15/06/20 \ 19  \text{MITILINI} \ \text{-> PIRAEUS}:$                                  | 10:00 NISSOS RODOS                     |          | 5/06/2019  |         |
| Επιλέξτε project                       | COSMOTE D4U (2A+1V)                                                                               |                                        | ~        |            |         |
| Περιγραφή                              | ΚΩΔΙΚΟΣ : PR004<br>ΕΠΙΒΑΤΕΣ : 2<br>ΟΚΗΜΑΤΑ : 1<br>ΑΠΑΤΕΙ VOUCHER : ΝΑΙ<br>ΠΟΣΟΣΤΟ ΕΚΙΤΓΩΣΗΣ : 50% | 5                                      | ~        |            |         |
| Βέση Γ΄ Επιλέξτε κατηγορ               | α θέσης                                                                                           |                                        | ><br>~   | /hol. Male | Fem.    |
| Κατηνορία οχήμα                        | oc                                                                                                |                                        | ~        | 10         |         |
| Κινητό τηλέφωνο                        | - 1                                                                                               | 1                                      |          | 20         |         |
| Voucher No                             |                                                                                                   | ]                                      |          | 40         |         |
|                                        |                                                                                                   | J                                      |          | 40         |         |
|                                        | Κράτηση                                                                                           | Εξοδος                                 |          | 40         |         |
| ΄ Τύπος οχήμ. Ν                        |                                                                                                   | 0 AT 30                                |          | 40         |         |

Στο drop down menu «επιλέξτε κατηγορία θέσης» φαίνονται οι θέσεις που αφορούν το εν λόγω project και υπάρχει διαθεσιμότητα για τα δρομολόγιο που έχουμε επιλέξει.

Κάνουμε κλικ στο πρώτο δρομολόγιο, επιλέγουμε την θέση που μας ενδιαφέρει και την κατηγορία οχήματος (αν το project που έχουμε επιλέξει υποστηρίζει όχημα)

| ε (      | Com<br>Selfs              |                                                  | ×      | ):00 |
|----------|---------------------------|--------------------------------------------------|--------|------|
| α        | Ο ΡΟΜΟΛΟΓΙΟ : Τε 05/06/20 | 19 PIRAEUS -> MITILINI : 20:00 NISSOS SAMOS> ECO |        | ):00 |
| _        |                           | )19 MITTI INI -> PIRAFUS : 10:00 NISSOS RODOS    |        |      |
| -        |                           |                                                  |        |      |
| _        | Επιλέξτε project          | COSMOTE D4U (2A+1V)                              | ~      |      |
|          | Περιγραφή                 | ΚΩΔΙΚΟΣ : PR004                                  | ~      |      |
|          |                           | EΠΙΒΑΤΕΣ : 2<br>OXHMATA : 1                      |        |      |
|          |                           | ANAITEL VOUCHER: NAI                             |        |      |
|          |                           |                                                  |        |      |
| _        |                           |                                                  |        |      |
| _        |                           |                                                  |        |      |
| <u> </u> |                           |                                                  |        |      |
|          |                           |                                                  | ~      | Cla  |
|          |                           |                                                  | _      |      |
|          | Επιλέξτε κατηγορία θέσης  | ΕCΟ - ΟΙΚΟΝΟΜΙΚΗ (Ολόκληρη)                      | $\sim$ |      |
|          |                           |                                                  | - 1    | P    |
| -        | Κατηγορία οχήματος        | DOMCAR-IX                                        | $\sim$ |      |
| -        |                           |                                                  |        |      |
| -        | Voucher No                |                                                  |        |      |
| ú        |                           |                                                  |        |      |
|          |                           | Κράτηση Εξοδος                                   |        |      |
| _        |                           |                                                  | 1.000  | UDEA |

Ακολουθούμε ακριβώς την ίδια διαδικασία και για το δρομολόγιο της επιστροφής.

| Τε (  | Con.<br>Sell                  |                                                   | $\times$ | ):00  | 07:45 |
|-------|-------------------------------|---------------------------------------------------|----------|-------|-------|
| Σα    | ΔΡΟΜΟΛΟΓΙΟ : Τε 05/06/20      | )19 PIRAEUS -> MITILINI : 20:00 NISSOS SAMOS> ECO |          | ):00  | 20:45 |
| -     | Ο<br>ΔΡΟΜΟΛΟΓΙΟ : Σα 15/06/20 | 019 MITILINI -> PIRAEUS : 10:00 NISSOS RODOS> ECO |          |       |       |
|       |                               |                                                   |          |       |       |
|       | Επιλέξτε project              | COSMOTE D4U (2A+1V)                               | $\sim$   |       |       |
|       | Περιγραφή                     | KΩΔΙΚΟΣ : PR004                                   | ^        |       |       |
|       |                               | OXHMATA: 1                                        |          |       |       |
| _     |                               | ΑΠΑΙΤΕΙ VOUCHER : ΝΑΙ<br>ΠΟΣΟΣΤΟ ΕΚΠΤΩΣΗΣ : 50%   |          |       |       |
|       |                               |                                                   |          |       |       |
|       |                               |                                                   |          |       |       |
| 0.4.0 |                               |                                                   |          |       |       |
|       |                               |                                                   |          | -     |       |
|       |                               |                                                   | ~        | Cla   | \$\$  |
|       | Επιλέξτε κατηγορία θέσης      | Ε.Ο ΟΙΚΟΝΟΜΙΚΗ (Ολάκλοσα)                         | ~        |       |       |
|       |                               |                                                   | _        | U     |       |
|       | V                             |                                                   | _        | P     |       |
|       | κατηγορία οχηματός            | DOMCAR-IX                                         | ~        |       |       |
|       | κινητο τηλεφωνο               |                                                   |          |       |       |
| 74    | Voucher No                    |                                                   |          |       |       |
| 10    |                               | Κράτηση Εξοδος                                    |          |       |       |
|       |                               | 10                                                |          | IIRE2 |       |
|       |                               |                                                   |          | UNEZ  |       |

Προκειμένου να ολοκληρωθεί η διαδικασία Θα πρέπει να συμπληρώσουμε το κινητό τηλέφωνο του επιβάτη καθώς επίσης και τον αριθμό του voucher που έχει λάβει με sms.

| To | t                                     |                                                  |     | -00    | 07-48 |
|----|---------------------------------------|--------------------------------------------------|-----|--------|-------|
| 10 | Self Self                             |                                                  | ×   | .00    | 07.40 |
| 2α | Ο ΔΡΟΜΟΛΟΓΙΟ : Τε 05/06/20            | 19 PIRAEUS -> MITILINI : 20:00 NISSOS SAMOS> ECO |     | .00    | 20:4: |
| _  | ΔΡΟΜΟΛΟΓΙΟ : Σα 15/06/2               | 19 MITILINI -> PIRAEUS : 10:00 NISSOS RODOS> ECO |     |        |       |
| _  |                                       |                                                  |     |        |       |
| _  | Επιλέξτε project                      | COSMOTE D4U (2A) V                               |     |        |       |
|    | Περιγραφή                             | KΩΔΙΚΟΣ : PR003                                  |     |        |       |
|    |                                       | ΕΠΙΒΑΤΕΣ : 2<br>ΟΥΗΜΑΤΑ : 0                      |     |        |       |
|    |                                       | ANALTEI VOUCHER : NAI                            |     |        |       |
|    |                                       | ΠΟΣΟΣΤΟ ΕΚΠΤΩΣΗΣ : 50%                           |     |        |       |
|    |                                       |                                                  |     |        |       |
|    |                                       |                                                  |     |        |       |
| DA |                                       |                                                  |     |        |       |
|    | C C C C C C C C C C C C C C C C C C C |                                                  |     | _      |       |
|    |                                       | V                                                |     | Cla    | 88    |
|    |                                       | < >>                                             |     | -      |       |
|    | Επιλέξτε κατηγορία θέσης              | ΕCΟ - ΟΙΚΟΝΟΜΙΚΗ (Ολόκληρη) 🗸                    |     |        |       |
|    |                                       |                                                  |     | ,<br>, |       |
|    | Katavoola ovibuatoo                   |                                                  | - 1 | -      |       |
| Г  | Kuttivobiu oxituutoc                  | Y                                                |     | -      |       |
|    | Κινητό τηλέφωνο                       | 6941212123                                       |     | -      |       |
|    | Voucher No                            | 203608653                                        |     | -      |       |
|    |                                       |                                                  |     |        |       |
|    |                                       | Κράτηση Εξοδος                                   |     |        |       |
| _  |                                       |                                                  | DPU | IRE2   |       |
|    |                                       | 11 LL                                            | IХ  |        |       |

Πατώντας το κουμπί κράτηση, το σύστημα δημιουργεί μια **προσωρινή κράτηση** με το project που έχουμε επιλέξει.

Επίσης υπάρχει και η δυνατότητα να κλείσουμε **προσωρινή κράτηση** χωρίς να έχουμε συμπληρώσει το voucher no. Σε αυτή την περίπτωση πρέπει στο πεδίο ταυτότητα διαβατήριο για τον κάθε επιβάτη και πριν την έκδοση των εισιτηρίων προσφοράς να συμπληρωθεί το voucher no.

Η προσωρινή κράτηση διαρκεί μερικά λεπτά, ώστε να μας δώσει τον απαιτούμενο χρόνο για να συμπληρώσουμε τα στοιχεία των επιβατών και να προχωρήσουμε στη συνέχεια σε έκδοση των εισιτηρίων προσφοράς

| Ημ/νία Π.<br>15/06 0 | Hμ. Από              | LINI   |           |       | Προς<br>. ~ PIRAEUS   |                | × (          | Ωρα Ε  | ταιρεία       |      |          | Av.     | επιστρ.     |        |              | 2 |
|----------------------|----------------------|--------|-----------|-------|-----------------------|----------------|--------------|--------|---------------|------|----------|---------|-------------|--------|--------------|---|
| ΑΙΤΗΣΗ               | (ΡΑΤΗΣΗ/ΕΚΔΙ         | ΟΣΗ Ε  | °YθΜΙΣΕΙΣ | MHNYN |                       |                | PTA          |        |               |      |          |         |             |        |              |   |
|                      | ) <u>FIO : [1/2]</u> | Te 057 | 06/2019   | PIRAE | US -> MITILINI : 20:0 | <u>0 K/E I</u> | BLUE STAR F  | ERRIE  | - 7 MIJJUJ J  | MOS  |          |         |             |        |              |   |
| θέση                 | #Καμ.                | Κρ.    | δύΦ       | T.En. | Επώνυμο               | Ov             | Εκπτωση      | E.Yn.  | Ταυτ./Διαβατ. | E8v. | Ημ. γέ   | iv. H   | <b>άρτα</b> | OE     | # Εισιτηρίου | 0 |
| ECO                  | 22                   | ×      | • М       | AD    | NONAME                | Р              | CMT ADL 5    |        | 203608653     | R    |          |         |             |        |              |   |
| ECO                  | 23                   | н      | м         | AD    | NONAME                | P              | CMT ADL 5    |        | 203608653     | R    |          |         |             |        |              |   |
|                      |                      |        |           |       |                       |                |              |        |               |      |          |         |             |        |              |   |
|                      |                      |        |           |       |                       |                |              |        |               |      |          |         |             |        |              |   |
|                      |                      |        |           |       |                       |                |              |        |               |      |          |         |             |        |              |   |
|                      |                      |        |           |       |                       |                |              |        |               |      |          |         |             |        |              |   |
|                      |                      |        |           |       |                       |                |              |        |               |      |          |         |             |        |              |   |
|                      |                      |        |           |       |                       |                |              |        |               |      |          |         |             |        |              |   |
| Т.Охημ               | # Πρ.                | Mή     | к.        |       | Ар.Кикіі.             | Ек             | πτωση        |        | Ονομα οδηγού  |      | TS       | # Εισιτ | ηρίου       | @      | Κάρτα        |   |
|                      |                      |        |           |       |                       |                |              |        |               |      |          |         |             |        |              |   |
|                      |                      |        |           |       |                       |                |              |        |               |      |          |         |             |        |              |   |
|                      |                      |        |           |       |                       |                |              |        |               |      |          |         |             |        |              |   |
|                      |                      |        |           | _     |                       |                |              |        | _             |      |          | _       | _           |        |              |   |
|                      | Γενικές πα           | ρατηρ  | ήσεις     |       | 5176339 / TOTAL SUM   | 96.00 (CC      | SMOTE D4U (2 | 2A)) ( |               |      |          |         |             |        |              |   |
| PHONE N              |                      |        |           |       | 6941212123            | D              | eny 🗌        | А      | Ρ.ΚΡΑΤΗΣΗΣ:   | ОРТ  | ION:     |         | AP.KP       | атнΣн  | Ε ΕΤΑΙΡΕΙΑΣ: |   |
| AITHEH C             |                      |        |           |       | /                     |                |              |        | 191556573     | 10.  | /05/2019 | -16:54  | ATC         | : 5170 | 5339         |   |

Πριν την έκδοση του / των εισιτηρίων με το πλήκτρο **F3** μπορούμε να δούμε αναλυτικά την άξια του project.

| 🚆 Τιμολόγι | ηση      |          |              |             |          |            |                    |                |        |    |       | $\times$ |
|------------|----------|----------|--------------|-------------|----------|------------|--------------------|----------------|--------|----|-------|----------|
| Ημ/νία     | Anó      | Προς     | Μέσο         | Ωρα.<br>Αν. | Eτ.      | ∃εση/Τύπο∢ | Τυπος<br>Επ./Μέτρα | )νομα/Πινακίδε | К.Екп. | FQ | Τψή   |          |
| )5/06/2019 | PIRAEUS  | MITILINI | NISSOS SAMOS | 20:00       | K/E BLUE | ECO        | AD                 | NONAME         | CMT    |    | 24.00 |          |
| )5/06/2019 | PIRAEUS  | MITILINI | NISSOS SAMOS | 20:00       | K/E BLUE | ECO        | AD                 | NONAME         | CMT    |    | 24.00 |          |
|            |          |          |              |             |          |            |                    |                |        |    | 48.00 |          |
|            |          |          |              |             |          |            |                    |                |        |    | 0.00  |          |
|            |          |          |              |             |          |            |                    |                |        |    | 48.00 |          |
| 5/06/2019  | MITILINI | PIRAEUS  | NISSOS RODOS | 10:00       | K/E BLUE | ECO        | AD                 | NONAME         | CMT    |    | 24.00 |          |
| 5/06/2019  | MITILINI | PIRAEUS  | NISSOS RODOS | 10:00       | K/E BLUE | ECO        | AD                 | NONAME         | CMT    |    | 24.00 |          |
|            |          |          |              |             |          |            |                    |                |        |    | 48.00 |          |
|            |          |          |              |             |          |            |                    |                |        |    | 0.00  |          |
|            |          |          |              |             |          |            |                    |                |        |    | 48.00 |          |
|            |          |          |              |             |          |            |                    |                |        |    | 96.00 |          |
|            |          |          |              |             |          |            |                    |                |        |    |       |          |
|            |          |          |              |             |          |            |                    |                |        |    |       |          |
|            |          |          |              |             |          |            |                    |                |        |    |       |          |
|            |          |          |              |             | Pri      | ces in     | EUR                | 96.            | 00     |    |       |          |

Στην κράτηση πρέπει να διορθωθούν τα κάτωθι στοιχεία επιβατών

φύλο

επίθετο

όνομα

εθνικότητα

ημερομηνία γέννησης.

Επίσης στην περίπτωση που ο επιβάτης είναι κάτοχος κάρτα seasmiles ή μοναδικό αριθμό νησιώτη μπορούμε να τα συμπληρώσουμε στα αντίστοιχα πεδία

| 🟪 Open Sea            | ıs - v04r10 - I                   | ПРАКТ | OPEIO : L | IKNOSS (1 | 000) - ΧΡΗΣΤΗΣ : TASC                        | )S       |                    |        |                |      |          |             |    | - 🗆          | × |
|-----------------------|-----------------------------------|-------|-----------|-----------|----------------------------------------------|----------|--------------------|--------|----------------|------|----------|-------------|----|--------------|---|
| Ημ/νία Π.Η<br>20/05 0 | Ιμ. Από<br>≑ ΜΙΤΙ                 | LINI  |           |           | Προς<br>. ~ PIRAEUS                          |          | ,<br>,             | 2ρα Ει | <b>ταιρεία</b> |      | ~        | Αν.επιστρ.  | [  |              | 2 |
|                       | PATHΣH/EKΔI<br><b>FIO : [1/2]</b> | DΣH F | °Y8MIΣΕΙ2 |           | ιατά <u>οδηγίες</u><br>US -> mitilini : 20:0 | 00 K/E E | PTA<br>BLUE STAR F | ERRIES | 5 / NISSOS S   | AMOS |          |             | -  |              |   |
| θέση                  | #Καμ.                             | Kp.   | fùΦ       | T.En.     | Επώνυμο                                      | Ov       | Εκπτωση            | E.Yn.  | Ταυτ./Διαβατ.  | Eθv. | Ημ. γέν. | Κάρτα       | (E | # Εισιτηρίου | a |
| ECO                   | 19                                | ×     | м         | AD        | TESTLASTNAME                                 | Р        | CMT ADL 5          |        | 822343409      | GR   |          | 2403680635( | Т  |              |   |
| ECO                   | 20                                | ×     | M         | AD        | TESTLASTNAME                                 | P        | CMT ADL 5          |        | 822343409      | GR   |          | 2403680635( |    |              |   |
|                       |                                   |       |           |           |                                              |          |                    |        |                |      | •        |             |    |              |   |
|                       |                                   |       |           |           |                                              |          |                    |        |                |      |          |             |    |              |   |

Αφού διορθωθούν τα στοιχεία των επιβατών τα αποθηκεύουμε πατώντας

τα πλήκτρα Shift + F12

Προκειμένου να προχωρήσουμε στην έκδοση των εισιτηρίων πατάμε το **F1**.

Όπως βλέπουμε και στην κάτωθι εικόνα πάνω στο εισιτήριο αναγράφετε η έκπτωση του project.

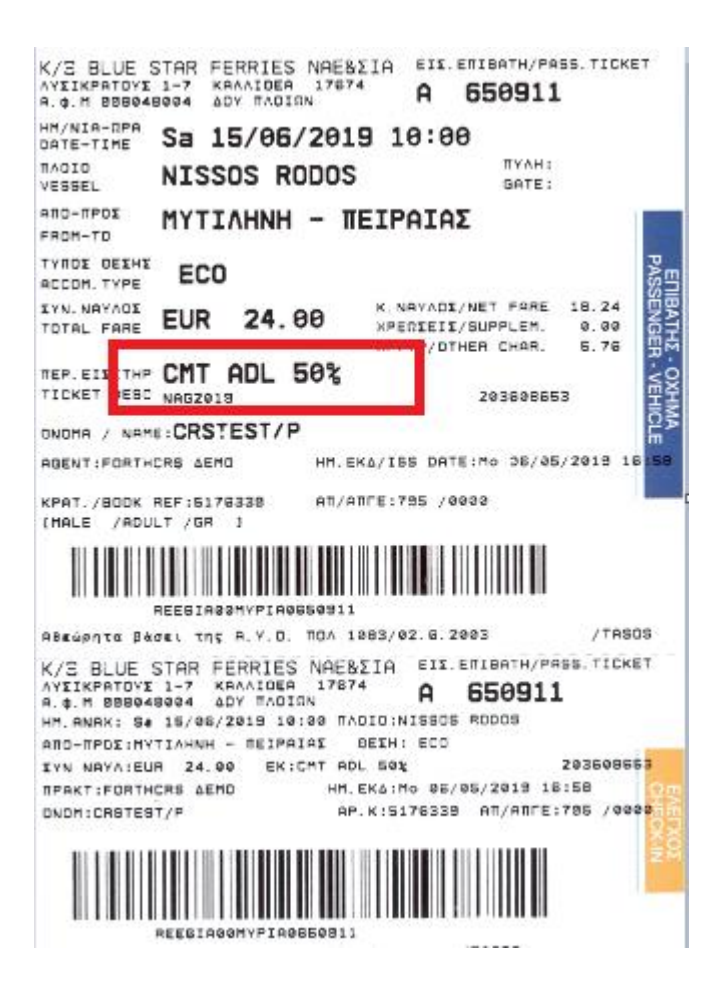